## ALAN TERCİH İŞLEMLERİ

1) <u>https://e-okul.meb.gov.tr/</u> adresine giriş yapıyoruz, daire içine alınmış olan Anadolu Meslek Programı Alan Tercih İşlemleri için <u>Tıklayınız</u> yazan yeri seçiyoruz

| 💣 e-Okul Yönetim Bilgi Sistemi 🗙 💣 AMP Tercih İşlemleri 🗙 🕇 🕂                                                                    |                                                                                                    | - 0 ×                        |
|----------------------------------------------------------------------------------------------------|----------------------------------------------------------------------------------------------------|------------------------------|
| ← → C 🔒 e-okul.meb.gov.tr                                                                                                    | (                                                                                                    | ર 🕁 🗊 🕶 🕼 :                  |
| e-Okul Yönetimi Bilgi<br>Sistemi Girişi                                                                                          | Veli Bilgilendirme<br>Sistemi Girişi                                                                                                    |                              |
| Haberler/Duyurular                                                                                                    | Sınav ve Nakil İşlemleri                                                                                                    |                              |
| Tasarımınız Yenilendi        Yenilenen tasarımınız ile artik e-okul mobil uyumlu çok daha özgün ve yenilikçi bir görünüme sahip. | 2020 Yetenek Sinavi ile Öğrenci Alan Okullara<br>Başvuru İşlemleri<br>2020 Yılı Yetenek Sinavi ile Öğrenci Alan Okullara Başvuru<br>İşlemleri e-Klavuzu için Tiklayınız<br>2020 Yılı Yetenek Sinavi ile Öğrenci Alan Okulların İller Bazında Listelemek<br>İçin Tiklayınız<br>SINAV YERİ BİLGİLERİ İÇİN Tıklayınız |                              |
|                                                                                                    | Anadolu Meslek Programlarında Alana Geçiş<br>İşlemleri<br>Anadolu Meslek Programı Alanlarına Geçiş Kontenjan Listeleri<br>için Tiklayınız<br>Bünyesinde Denizcillik Alanı Bulunan Mesleki ve Teknik Anadolu Liseleri<br>Listesi için Tiklayınız                                                                    |                              |
| # 2 <b># <u>6</u> # 2 @ 6 9 <u>8</u> <u>ø</u> <u>#</u></b>                                                                       | Mundows u Etkin<br>Anadolu Meslek Programi Alan Tercih İşlemleri için Tiklaymiz <sup>k</sup> indows u teri ter                                                                                                    | ₽ 🔛 4) 🗣 11:06<br>30.06:2020 |

2) Alttaki gibi ekran görüntüsü gelecek. Bilgileri girdikten sonra Giriş seçilecek. Güvenlik Kayıt No alanı ilk giriş için boş geçilecektir

| Giriş Kodunuz :                                                                           |                                |                               |
|-------------------------------------------------------------------------------------------|--------------------------------|-------------------------------|
| Giriş Kodu :                                                                              |                                |                               |
| Öğrenci T.C. Kimlik No : 🗍                                                                |                                |                               |
| Öğrenci Okul No                                                                           |                                |                               |
| 🙋 e-Okul Yönetim Bilgi Sistemi 🗙 💣 AMP Tercih İşlemleri                                   | × 🙋 AMP Tercih İşlemleri ×   + | - 0 ×                         |
| $\leftrightarrow$ $\rightarrow$ C $\$ e-okul.meb.gov.tr/Sinavlslemleri/AlanGecislslemleri | /ALN00001.aspx                 | ९ 🕁 🗐 🥵 ।                     |
|                                                                                           | <form></form>                  | Windows'u Etkinleştir         |
| 📲 A 🛢 👧 🛱 🤁 📴 🖨 🞗                                                                         | ∰ <b>60)</b> ≋≣                | へ ‱ 駅 句) 員 11:13<br>30.062020 |

3) Aşağıdaki gibi ekran görüntüsü gelecek ve öğrenim görmek istediğiniz alanın tercih kodu yazılarak Ekle seçilmelidir. Okulumuza ait alanların tercih kodları aşağıda tabloda verilmiştir.

| 💣 e-Okul Yönetim Bilgi Sistemi                                                                                                    | 🗙 💰 e-Okul İlkÖğretim Uygulama                  | ları 🗙 💰 e-Okul İlkÖğre                                                                                  | etim Uygulamaları 🗙 🛛 被     | AMP Tercih İşlemleri                   | ×   +                                          | - 0 ×                                              |
|----------------------------------------------------------------------------------------------------|-------------------------------------------------|----------------------------------------------------------------------------------------------------|-----------------------------|----------------------------------------|------------------------------------------------|----------------------------------------------------|
| $\leftrightarrow$ $\rightarrow$ C $$ e-okul.m                                                                                                    | eb.gov.tr/SinavIslemIeri/AlanGecisIsler         | nleri/ALN01004.aspx                                                                                      |                             |                                        |                                                | २ 🕁 🗊 🥵 :                                          |
| All the second second s | e<br>)KUl<br>kanlığı Okul Yönetim Bilgi Sistemi | Okul Internet Uygulamaları                                                                               | ına Hoş Geldiniz            |                                        |                                                | 33604958828 ≏<br>Bağlantı Sonu:<br>Sunucu: Basvuru |
| Sınav İşlemleri Modülü                                                                                                    | Anadolu Meslek Programı Tercih İşle             | nleri İşlemleri                                                                                          |                             |                                        |                                                | ALN01004                                           |
| ATP Ve AMP Meslek Alanlarına<br>Geçiş işlemleri                                                                                                    | ╋ <b>⋒</b> ₿0 <b>₽</b> ₽₿                       |                                                                                                    |                             |                                        |                                                | <b>▲ ?</b> ⊖                                       |
| Anadolu Meslek Programı Tercih<br>İşlemleri                                                                                                    | Basvuru i                                       | lemleri icin qirdiğiniz bilgile                                                                          | erin kavdedilmesi icin vuk  | arıda arac cubuğunda bul               |                                                |                                                    |
| 🗥 Ana Menü                                                                                                    | (Başvuru ekran                                  | nda girilen bilgiler üzerind                                                                             | le yapılan değişikliklerde, | değişikliklerden emin oldı             | iktan sonra mutlaka kaydetme işlemi yap        | iniz!)                                             |
|                                                                                                    | (                                               | Öğrencinin e-Okul Bilgiler<br>Okul No<br>T.C. No / Geçici Numara<br>Tercih Bilgileri<br>Sıra Tercih Kodu | ri<br>: 5<br>: 1033474488   | Adi Soyadi<br>Tercih Edilen Okul / Ala | : HİKMET BERKAY KARATAŞ                        |                                                    |
|                                                                                                    |                                                 | 1.      Ekle        2.      Ekle        3.      Ekle        4.      Ekle                                 | SI<br>SI<br>SI              |                                        | Windows'u Etkinleş<br>Windows'u etkinleştirmek | tir<br>.için Ayarlar'a gidin.                      |
| 🚛 A 📑 🗞                                                                                                    | ê 🦲 📭 🤗 🧕                                       | 🌜 🔤                                                                                                    |                             |                                        |                                                | へ 雪 ⊑ 🗇 📮 11:22<br>30.06.2020                      |

| Tercih<br>Kodu | İl Adı | İlçe<br>Adı | Kurum<br>Adı                                                      | Türü                          | Alanı                              | Öğretim<br>Şekli | 2020-2021<br>Öğretim<br>Yılında Girilen<br>Kontenjan* | Yabancı<br>Dili | Taban<br>Puanı |
|----------------|--------|-------------|-------------------------------------------------------------------|-------------------------------|------------------------------------|------------------|-------------------------------------------------------|-----------------|----------------|
| 810101         | KONYA  | MERAM       | Şehit Fethi<br>Sekin<br>Mesleki ve<br>Teknik<br>Anadolu<br>Lisesi | Anadolu<br>Meslek<br>Programı | KUYUMCULUK<br>TEKNOLOJİSİ<br>ALANI | Kız/Erkek        | 17                                                    | İngilizce       |                |
| 361169         | KONYA  | MERAM       | Şehit Fethi<br>Sekin<br>Mesleki ve<br>Teknik<br>Anadolu<br>Lisesi | Anadolu<br>Meslek<br>Programı | MUHASEBE VE<br>FİNANSMAN<br>ALANI  | Kız/Erkek        | 62                                                    | İngilizce       |                |
| 361136         | KONYA  | MERAM       | Şehit Fethi<br>Sekin<br>Mesleki ve<br>Teknik<br>Anadolu<br>Lisesi | Anadolu<br>Meslek<br>Programı | BÜRO YÖNETİMİ<br>ALANI             | Kız/Erkek        | 21                                                    | İngilizce       |                |
| 810068         | KONYA  | MERAM       | Şehit Fethi<br>Sekin<br>Mesleki ve<br>Teknik<br>Anadolu<br>Lisesi | Anadolu<br>Meslek<br>Programı | GIDA<br>TEKNOLOJİSİ<br>ALANI       | Kız/Erkek        | 30                                                    | İngilizce       |                |
| 361103         | KONYA  | MERAM       | Şehit Fethi<br>Sekin<br>Mesleki ve<br>Teknik<br>Anadolu<br>Lisesi | Anadolu<br>Meslek<br>Programı | BİLİŞİM<br>TEKNOLOJİLERİ<br>ALANI  | Kız/Erkek        | 62                                                    | İngilizce       |                |

4) Ekle seçildikten sonra aşağıdaki gibi ekran görüntüsü oluşacak.

| 💰 e-Okul Yönetim Bilgi Sistemi                  | × 👌 e-Okul İlkÖğretim Uygulama                 | an 🗴 💣 e-Okul İikÖğretim Uygulamalan 🗴   💣 AMP Tercih İşlemleri 🗙   🕂                                                                                                    | - 0 ×                                                  |
|-------------------------------------------------|------------------------------------------------|----------------------------------------------------------------------------------------------------|--------------------------------------------------------|
| ← → C 🔒 e-okul.me                               | b.gov.tr/SinavIslemIeri/AlanGecisIslem         | leri/ALN01004.aspx                                                                                                    | २ 🖈 🗊 🥵 :                                              |
| Milli Egitim Bak                                | e-<br>KUI<br>anlığı Okul Yönetim Bilgi Sistemi | Dkul Internet Uygulamalarına Hoş Geldiniz                                                                                                    | 33604958828<br>Bağlantı Sonu: 🛑<br>Sunucu: Basvuru     |
| Sınav İşlemleri Modülü                          | Anadolu Meslek Programı Tercih İşlen           | leri İşlemleri                                                                                                    | ALN01004                                               |
| ATP Ve AMP Meslek Alanlarına<br>Geçiş işlemleri | ╋ <b>╔ ╔</b> の <b>╔</b> ╏                      |                                                                                                    | ▲ 🛛 🔁                                                  |
| Anadolu Meslek Programı Tercih<br>İşlemleri     | Basvuru isi                                    | emleri icin girdiğiniz bilgilerin kaydedilmesi icin yukarıda arac cubuğunda bulunan 📙 (Kaydet) simgesine tiki                                                                                     | laviniz                                                |
| 🗥 Ana Menü                                      | (Başvuru ekranı                                | nda girilen bilgiler üzerinde yapılan değişikliklerde, değişikliklerden emin olduktan sonra mutlaka kaydetme işle                                                                                 | emi yapınız!)                                          |
|                                                 |                                                | Öğrencinin e-Okul Bilgileri<br>Ohul No<br>T.C. No / Gepici Numara Adı Soyadı                                                                                                    |                                                        |
|                                                 |                                                | Ercin Buguen    Sin  Tercih Kodu    1.  361103    Ekle  Sil    KONYA / MERAM / Sehit Fethi Sekin Mesleki ve Teknik Anadolu<br>Lisesi - BILIŞIM TEKNOLOJILERI ALANI (İngilizce)    2.  Ekle    Sil | <b>X</b><br>kinleştir<br>ştirmek için Ayarlar'a gidin. |
| 🛋 A 📮 👧                                         | ê 🤤 🔯 🤗                                        |                                                                                                    | へ 恒 聖 🕼 📮 11:26<br>30.06.2020                          |

| 5) | Tercihler yapılı                                | dıktan sonra                                | (Kaydet) SE                                                                   | Çilir                                                                                  |                                                                                |                                                    |
|----|-------------------------------------------------|---------------------------------------------|-------------------------------------------------------------------------------|----------------------------------------------------------------------------------------|--------------------------------------------------------------------------------|----------------------------------------------------|
|    | 💰 e-Okul Yönetim Bilgi Sistemi                  | 🗙 💣 e-Okul İlkÖğretim Uygular               | naları 🗙 🙋 e-Okul İlkÖğretim U                                                | rgulamaları 🗙 🛛 🎻 AMP Tercih İşlemleri                                                 | ×   +                                                                          | - 0 ×                                              |
|    | $\leftrightarrow$ $\rightarrow$ C $$ e-okul.m   |                                             | २ 🛧 🗊 🥵 ।                                                                     |                                                                                        |                                                                                |                                                    |
|    | Milli Egitim Ba                                 | OKUl<br>akanlığı Okul Yönetim Bilgi Sistemi | e-Okul Internet Uygulamalarına H                                              | əş Geldiniz                                                                            |                                                                                | 33604958828 -<br>Bağlantı Sonu:<br>Sunucu: Basvuru |
|    | Sınav İşlemleri Modülü                          | Anadolu Meslek Programı Tercih İşl          | emleri İşlemleri                                                              |                                                                                        |                                                                                | ALN01004                                           |
|    | ATP Ve AMP Meslek Alanlarına<br>Geçiş işlemleri | 0 1 <b>1</b> 0 2 <b>1</b> 7                 |                                                                               |                                                                                        |                                                                                | ▲ 🛛 🔁                                              |
|    | Anadolu Meslek Programı Tercih<br>İşlemleri     | Başvuru<br>(Başvuru ekra                    | işlemleri için girdiğiniz bilgilerin k<br>nında girilen bilgiler üzerinde yaş | aydedilmesi için yukarıda araç çubuğund<br>ılan değişikliklerde, değişikliklerden emin | a bulunan 🛅 (Kaydet) simgesine tiklay<br>olduktan sonra mutlaka kaydetme islem | yınız.<br>ni yapınız!)                             |
|    | Ana Menu                                        |                                             | , , , , , , , , , , , , , , , , , , ,                                         |                                                                                        |                                                                                |                                                    |
|    |                                                 |                                             | Öğrencinin e-Okul Bilgileri<br>Okul No : 5<br>T.C. No / Geçici Numara : 10    | 334744488 Adi Soyadi                                                                   | : HİKMET BERKAY KARATAŞ                                                        |                                                    |
|    |                                                 |                                             | Tercih Bilgileri                                                              |                                                                                        |                                                                                |                                                    |
|    |                                                 |                                             | Sıra Tercih Kodu                                                              | Tercih Edilen Okul                                                                     | / Alan                                                                         |                                                    |
|    |                                                 |                                             | 1. 361103 Ekle Sil                                                            | Lisesi - BİLİŞİM TEKNOLOJİLERİ ALANI                                                   | (İngilizce)                                                                    |                                                    |
|    |                                                 |                                             | 2. Ekle Sil                                                                   |                                                                                        | 10                                                                             |                                                    |
|    |                                                 |                                             | 3. Ekle Sil                                                                   |                                                                                        | Windows'u Etki                                                                 | inlestir                                           |
|    |                                                 |                                             | 4. Ekle Sil                                                                   |                                                                                        | Windows'u etkinleşti                                                           | irmek için Ayarlar'a gidin.                        |
|    | 🚛 A 📑 👧                                         | ê e 🔯 🤗                                     | 🎍 🗾 🔼 🤿                                                                       |                                                                                        |                                                                                | へ 雪 惿 (か) 🎫 11:30<br>30.06.2020                    |